## **TAXES BATXILLERAT**

1. Descarregueu l'imprès a:

https://ceice.gva.es/doc046/gen/val/tasas.asp?idf=ADMIN

2. Seleccioneu l'opció "Expedició Historial Acadèmic Batxillerat"

| Imprimiu des de cas<br>Amb aquest imprés<br>Ara bé, després d'e | sa el model 046.<br>podeu anar a pagar a l'entitat bancària directament, sense haver de passar prèviament per l'escola.<br>fectuar el pagament sí que haurà de passar per la secretaria del centre per entregar-nos còpia de l'imprés pagat. |
|-----------------------------------------------------------------|----------------------------------------------------------------------------------------------------|
| Seleccioneu la tax                                              | a segons l'imprés a obtindre i polseu Continuar.                                                                                                    |
|                                                                 | Tasa                                                                                                    |
|                                                                 | O Certificació Acadèmica                                                                                                    |
|                                                                 | O Certificació Superació Prova Homologada Nivell A2                                                                                                    |
|                                                                 | Expedició Historial Acadèmic Batxillerat                                                                                                    |
|                                                                 | O Expedició Informe Avaluació Individualitzat                                                                                                    |
|                                                                 | O Expedició Targeta Identitat                                                                                                    |
|                                                                 |                                                                                                    |

CONSELLERIA DE EDUCACIÓ, UNIVERSITATS I OCUPACIÓ Av. Campanar, 32 48015 - VALÈNCIA

3. Seleccioneu "INSTITUTS DE CASTELLÓ" i el tipus de matrícula.

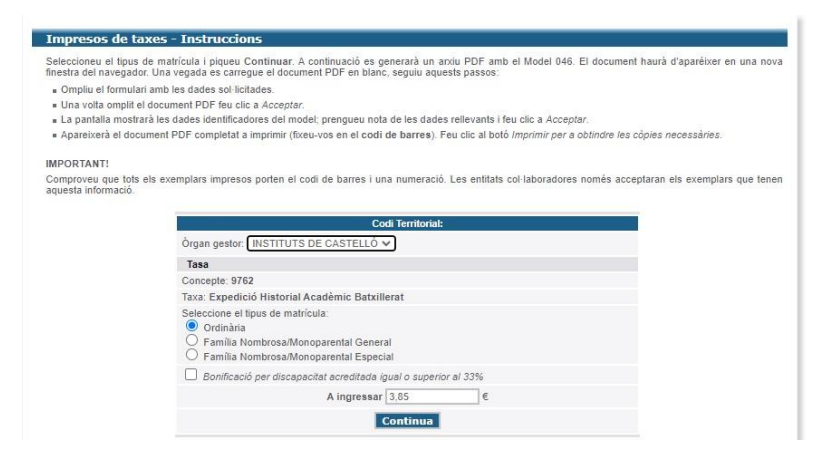

Una vegada omplit el document feu clic a Acceptar i apareix la següent pantalla:

|                          | Pulse "Imprimir" para obtener el documento /<br>Polse "Imprimir" per obtindre el document                                                                                    |  |
|--------------------------|----------------------------------------------------------------------------------------------------|--|
| aso 2 /Pas 2: (Oncional) | Imprimir                                                                                                    |  |
| aso 27Fas 2. (Opcional)  |                                                                                                    |  |
|                          | Recuerde: La realización del pago no implica la presentación del documento. Deberá presentar el                                                                              |  |
|                          | Recorde que la realizació del pagament no implica la presentació del document. Tindrà que presentar el<br>document i el justificant de pagament davant l'organ corresponent. |  |

Apareixerà el document PDF amb un codi de barres. S'han d'imprimir 3 còpies (una per a l'entitat bancària, una per a l'interessat i altra per presentar a l'IES).

També dona l'opció de pagament amb targeta bancària o bizum.

Una vegada feta la transferència o ingrés, envieu junt a la resta de documentació de la matrícula (al <u>12005283.info@edu.gva.es</u>):

- Còpia de l'imprès

- Resguard de pagament.